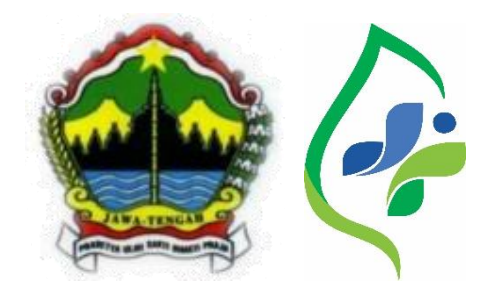

#### "SIMPENAN UANG BUDI"

# "SISTEM PENGELOLAAN KEUANGAN BLUD TERINTEGRASI MELALUI PENGEMBANGAN APLIKASI AZA DIGITAL DI RUMAH SAKIT JIWA DAERAH Dr. ARIF ZAINUDIN"

Makalah ini diajukan untuk mengikuti lomba PERSI-AWARD 2024 Kategori "*LADERSHIP AND MANAGEMENT*"

Disusun oleh:

Darmawan Jufri, AMG., S.Kom., MM Kepala Sub Bagian Perbendaharaan RSJD Dr. Arif Zainudin Provinsi Jawa Tengah

RUMAH SAKIT JIWA DAERAH Dr. ARIF ZAINUDIN PROVINSI JAWA TENGAH TAHUN 2024

### RINGKASAN

Sistim Pengelolaan Keuangan BLUD Terintegrasi ("**Simpenan Uang Budi")** merupakan sistim Pengelolaan Keuangan BLUD yang mengintegrasikan antara perencanaan, pendapatan dan pengeluaran/belanja di RSJD Dr. Arif Zainudin.

Sistim ini bertujuan mengatasi permasalahan pengelolaan Keuangan BLUD yaitu belanja barang/jasa yang melebihi pagu anggaran yang ditetapkan, belanja barang/jasa yang tidak sesuai dengan mata anggaran yang ada serta kurang updatenya data pendapatan dan belanja.

Dengan adanya sistim ini diharapkan terjadi pengendalian dalam penggunaan anggaran BLUD sehingga tidak ada lagi belanja yang melebihi pagu anggaran, belanja yang tidak sesuai dengan rekening anggaran serta akan terjadi efisiensi, dan tranparansi dalam pengelolaan keuangan BLUD. (96/100 kata)

#### LATAR BELAKANG

Sesuai dengan Peraturan Gubernur Jawa Tengah Nomor 73 Tahun 2021 tentang Organisasi Dan Tata Kerja Rumah Sakit Jiwa Daerah (RSJD) Dr. Arif Zainudin Provinsi Jawa Tengah Kelas A dinyatakan bahwa RSJD Dr. Arif Zainudin merupakan Unit Organisasi Bersifat Khusus (UOBK) yang dikelola berdasarkan Pola Pengelolaan Keuangan Badan Layanan Umum Daerah (BLUD) yang memiliki otonomi dalam pengelolaan keuangan dan barang milik daerah serta bidang kepegawaian.

Pengelolaan keuangan BLUD pada Rumah Sakit Jiwa Daerah Dr. Arif Zainudin didorong oleh kebutuhan untuk meningkatkan efisiensi, transparansi, dan akuntabilitas dalam pengelolaan keuangan.

Dari brainstorming di lingkup Subag Perbendaharaan didapatkan beberapa permasalahan, namun yang paling menonjol dan perlu segera diselesaikan yaitu belum optimalnya Sistem pengelolaan keuangan BLUD yang terintegrasi antara perencanaan anggaran, pendapatan dan belanja di Rumah Sakit Jiwa Daerah Dr. Arif Zainudin.

Dalam pengelolaan keuangan BLUD saat ini masih belum memanfaatkan teknologi digital dan terintegrasi sehingga antara perencanaan, pendapatan dan pengeluaran berjalan dengan pencatatan masing-masing secara manual. Sehingga sering terjadi kegiatan belanja barang/jasa yang melebihi anggaran yang sudah ditetapkan, adanya belanja yang tidak sesuai dengan mata anggaran yang ada serta sering terjadinya pergeseran anggaran yang disebabkan tidak ada atau kurangnya infromasi tentang Daftar Pelaksanaan Anggaran (DPA) yang telah ditetapkan.

Untuk mengatasi permasalahan tersebut di atas, maka dibuat inovasi tentang sistim pengelolaan keuangan BLUD yang berbasis digital yang mengintegrasikan antara perencanaan, pendapatan dan belanja. Sistim ini diintegrasikan pada aplikasi Aza Digital yang sudah ada sejak tahun 2019.

Pengembangan Aplikasi Aza digital lebih banyak kepada pelayanan kepada pasien, sedangkan pengembangan yang ke arah backoffice atau administrasi masih dirasa sangat kurang. Sampai dengan saat ini modul untuk perencanaan anggaran dan keuangan khususnya pencatatan belanja belum tersedia. Sehingga sampai saat ini belum ada sistem yang mengintegrasikan

antara perencanaan, pendapatan dan belanja anggaran BLUD. Semua kegiatan pencatatan pengeluaran atau belanja masih dilakukan secara manual dengan aplikasi excell. **(297/300 kata)** 

#### TUJUAN

Sistem aplikasi "Simpenan Uang Budi" dirancang melalui pengembangan pada aplikasi Aza Digital yang sudah diimplementasikan di Rumah Sakit Jiwa Daerah Dr. Arif Zainudin sejak tahun 2019.

Tujuan pembuatan aplikasi ini meliputi :

rekening anggaran.

- 1. Tujuan Khusus :
  - a. Sebagai tool atau alat pengendalian anggaran bagi para Pejabat Pelaksana Teknis Kegiatan (PPTK), Pejabat Pengadaan, dan Bendahara Pengeluaran dalam mengelola anggaran BLUD.
    Dengan mengetahui jumlah anggaran yang ada atau yang tersisa maka PPTK, atau Pejabat Pengadaan dapat merencanakan belanja dengan nilai sesuai dengan ketersediaan dana yang ada di masing-masing
  - b. Sebagai sumber data keuangan baik perencanaan, pendapatan dan pengeluaran atau belanja yang tepat, cepat dan akurat serta realtime sehingga dapat digunakan oleh Pimpinan / Direktur dalam menentukan kebijakan atau keputusan terkait anggaran belanja
- 2. Tujuan Umum :

Meningkatkan kualitas pengelolaan keuangan BLUD di Rumah Sakit Jiwa Daerah Dr. Arif Zainudin Provinsi Jawa Tengah dengan lebih efisien, efektif, fleksibel, transparan dan akuntable. **(150/150 kata)** 

#### LANGKAH-LANGKAH

Dalam pembuatan aplikasi "Simpenan Uang Budi" ini dilakukan dengan beberapa tahapan :

1. Pembentukkan Tim Kerja

Tim kerja dibentuk untuk membantu tersedianya aplikasi "Simpenan Uang Budi". Tim kerja melibatkan beberapa personil dari berbagai subbagian, yaitu dari subbag program, subbag pengembangan pendapatan, subbag perbendaharaan, subbag manajemen data dan sistim informasi. Tim Kerja terbagi menjadi 2 (dua) sub Tim yaitu Sub Tim Teknis dan Sub Tim Administrasi.

Sub Tim Teknis, terdiri sebagian besar terdiri dari staff Subag Managemen data dan Sistim Informasi yang banyak berkaitan dengan Informasi Teknologi. Sub tim ini bertugas membuat alur, sampai dengan membuat aplikasi.

Sub Tim Administrasi, terdiri sebagian besar terdiri dari staff Subag Pengembangan Pendapatan dan Subbag Perbendaharaan yang banyak berkaitan dengan penyiapan materi aplikasi, rencana sosialisasi, implementasi dan pembuatan SPO maupun Manual Book.

2. Pembuatan Aplikasi "Simpenan Uang Budi".

Pembuatan aplikasi dimulai dari pembuatan alur sistim mulai perencanaan sampai dengan realisasi belanja dan laporan sisa anggaran. Pembuatan alur sistim melibatkan dari semua bagian, mulai dari Program/Perencanaan, pendapatan dan Belanja/Pengeluaran.

Pembuatan sistim dilakukan secara mandiri oleh Sub Tim Teknis dibawah subbagian Managemen Data dan Sistim Informasi.

Setelah aplikasi selesai dilakukan beberapa kali ujicoba aplikasi dengan berbagai data yang tersedia.

 Pembuatan Standar Prosedur Operasional (SPO), *Manual Book* dan Video Tutorial Aplikasi "Simpenan Uang Budi"

Setelah dilakukan ujicoba terhadap sistim "Simpenan Uang Budi" dan didapatkan hasil yang stabil, tidak ada *bug* di dalam sistim yang dibuat, selanjutkan dibuat SPO.

Pembuatan SPO, Manual Book, dan Video Tutorial dilakukan dengan melibatkan semua anggota tim dalam beberapa kali pertemuan.

Pembuatan SPO dilakukan sampai dengan pengesahan dari Direktur RSJD Dr. Arif Zainudin. *Manual Book* dan Video Tutorial dibuat oleh sub Tim teknis yang banyak melibatkan tenaga IT.

Pembuatan SPO, Manual Book dan Video Tutorial ini bertujuan sebagai panduan bagaimana tata cara penggunaan aplikasi "Simpenan Uang Budi". Dengan adanya panduan tersebut maka sistim akan mudah digunakan oleh semua user. Dan sistim ini dibuat lebih *user frinedly* agar semua pengguna mudah dalam menggunakannya.

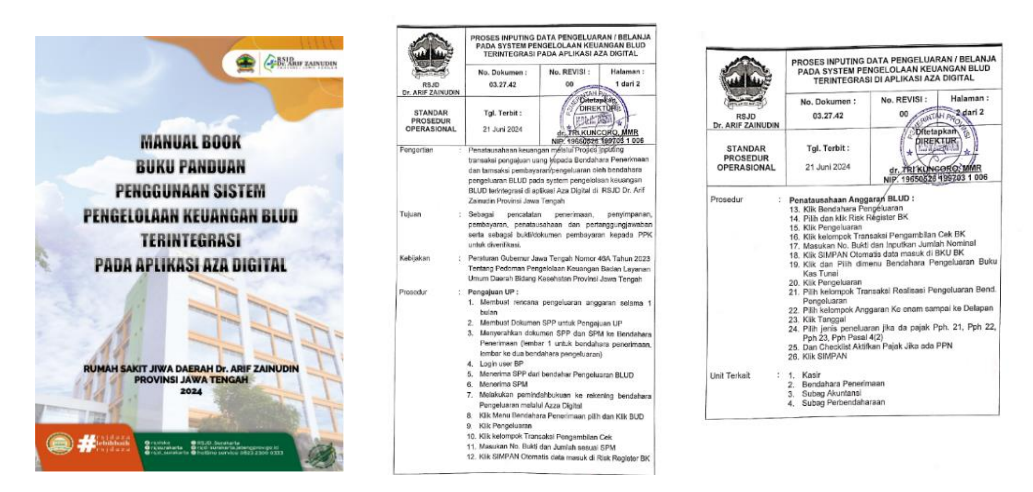

Gambar 2. Manual Book dan SPO

4. Sosialisasi

Kegiatan sosialisasi dilaksanakan bertujuan untuk menginformasikan bahwa telah dibuat aplikasi sistim Pengelolaan keuangan BLUD drbgsi *tools* untuk pengendalian anggaran keuangan BLUD. Sosialisasi diberikan kepada semua pengguna sistim aplikasi yang dibuat dan semua yang terkait dengan sistim aplikasi tersebut. Sosialisasi dilakukan dengan mengundang semua user terkait dan perwakilan bagian bidang yang ada di Rumah Sakit Jiwa Daerah Dr. Arif Zainudin.

5. Bimbingan teknis

Kegiatan bimbingan teknis diberikan kepada semua pengguna aplikasi "Simpenan Uang Budi" yang terdiri staff subbag program, kasir, bendahara penerimaan, bendahara pengeluaran BLUD, PPTK, dan Pejabat pengadaan.

Kegiatan bimbingan teknis dilakukan dengan tujuan memberikan ketrampilan user dalam menggunakan aplikasi "Simpenan Uang Budi".

6. Implementasi

Kegiatan implementasi dilakukan dengan melakukan inputing data pada sistim "Simpenan Uang Budi".

Data yang diinput meliputi data DPA tahun 2024 yang diinput oleh staff subag Program, data penerimaan pendapatan mulai tanggal 1 Januari 2024 yang dilakukan penginputan oleh Kasir atau staff subag pengembangan pendapatan dan Data realisasi belanja atau pengeluaran sejak 1 januari 2024 yang diinput oleh Bendahara Pengeluaran BLUD.

Hal ini dimaksudkan agar data yang ditampilkan dalam aplikasi tersebut realtime dan *up to date*. Kegiatan Implementasi dilakukan selain untuk updating data juga sekaligus untuk mengetahui adanya *bug* atau *error* saat dilakukan inputing data.

7. Monitoring dan Evaluasi

Kegiatan ini dilakukan untuk memastikan bahwa aplikasi "Simpenan uang Budi" dapat dilaksanakan dengan baik dan dapat dilakukan perbaikan dan pengembangan dimasa yang akan datang.

Monitoring dan evaluasi dilakukan dengan menginventaris semua permasalahan yang timbul mulai dari inputing data awal sampai dengan aplikasi ini secara rutin digunakan. Dari hasil evaluasi yang muncul langsung dilakukan perbaikan baik dari segi sistim maupun dari segi admnistrasi. (599/600 kata)

#### HASIL IMPLEMENTASI APLIKASI "SIMPENAN UANG BUDI"

Berikut screenshoot menu pada aplikasi sistem pengelolaan keuangan BLUD terintegrasi yang dibuat.

 Menu inputing Data Anggaran dilakukan oleh Subbagian Program Menu ini untuk melakukan inputing data Daftar Pelaksanaan Anggaran (DPA.

|                                                                                                    |                                  | <b>ት ፍ</b> ሮ (ሳ      |
|----------------------------------------------------------------------------------------------------|----------------------------------|----------------------|
| Petunjuk Operasional Kegio                                                                                                    | atan R K A - K L                 |                      |
| APBD BLUD <b>1 TAMBAH DATA</b>                                                                                                    | MASTER MATA ANGGARAN             |                      |
| Tahun Anggaran   2   Pengendali   3     2024   Image: Constraint of the second second | Operasional/Non<br>Operasional 4 | Jenis Biaya 5 Revisi |
| Kelompok Pertama 🔒                                                                                                    | Kelompok Kedua                   | Kelompok Ketiga      |
| Kelompok Keempat                                                                                                    | Kelompok Kelima                  | Kelompok Keenam      |
| Kelompok Ketujuh                                                                                                    | Kelompok Kedelapan               | ·                    |
| Volume 7 8 Sotuan 9                                                                                                    | Harga Satuan 10 Saldo BLUD       | Soldo APBD           |
| Mata Anggaran                                                                                                    |                                  |                      |
|                                                                                                    |                                  | 11<br>Simpan Kembali |

Cara inputing menu :

- 1) Klik Login, masukkan username dan password
- 2) Klik Tambah Data
- 3) Pilih Tahun Anggaran
- 4) Klik Pengedali Anggaran
- 5) Pilih Operasional / Non Oprasional
- Pilih Jensi Biaya (jika dikosongkan Otomatis data Akan Menjadi DPA APBD
- 7) Pilih dan Klik Kelompok Anggaran Pertama sampai ke Delapan
- 8) Masukan Volume
- 9) Masukan Jumlah
- 10) Masukan Satuan
- 11) Masukan Jumlah Harga Satuan / DPA
- 12) Klik simpan

 Menu inputing Data Penerimaan dilakukan oleh Staff Subbagian Pengembangan Pendapatan (kasir)

Cara inputing menu untuk kasir :

- 1) Klik Login untuk Kasir, masukkan username dan password
- 2) Klik menu List Pembayaran →Setoran Kasir → Penerimaan Kasir

|            |                         |                 |                 |        |                                             |                                        |            |                           | Pe                                           | enerim        | ion Kosir                                       |                     |                               |                                 |
|------------|-------------------------|-----------------|-----------------|--------|---------------------------------------------|----------------------------------------|------------|---------------------------|----------------------------------------------|---------------|-------------------------------------------------|---------------------|-------------------------------|---------------------------------|
| ma kasir   |                         | 4               |                 |        |                                             | 50 <b>de</b><br>124-06-20 (00.01       | 2          |                           | 10000                                        | 7559          | Setter                                          | 3                   | Carta bayer                   |                                 |
| SETCIALN I | HSEAN                   | ine to          | L PENCENNAN     | 3636.0 | e en la la la la la la la la la la la la la | series 7                               |            |                           |                                              |               |                                                 |                     |                               |                                 |
| Ty take    | ly five.                | Notes           | Nores Rusingers | Nores  | Onterpor                                    | Retorcegon                             | Circilloy. | Edd Province              | . Ker                                        |               | Territor Dannel<br>Tyl Setur Tyl Boy, Multion M | lomo Ruongon - Namo | Destrigal Keterungen Cara Bay | . Tatal Annariana. Rasin Status |
| nd.        | 30-04-<br>3054<br>1231  | in-<br>Interit. | -               |        | FOTO<br>COPY<br>SHAFSA                      | Rentoyon,<br>Tughar<br>Nan<br>Lapaton  | 7,94       | Ap (HEADIN                | Didik<br>Drahyeta<br>Utomi                   | Brown<br>Samp | * * 🙆 * *                                       |                     | A 9 A                         | Tuto Social                     |
| na.        | 23-06-<br>2034<br>10355 | 69<br>24001     |                 |        | Universit.<br>Sohit<br>Surskorts            | Symposist.<br>Baginan<br>Nam           | 1,944      | 4 <sub>0</sub> . (00,0000 | Desk<br>Pronvene<br>Uliomet                  | bijn<br>Seor  |                                                 |                     |                               | C Rend Series                   |
| na.        | 10-85-<br>2014<br>1045  | 20).<br>240403. |                 |        | TEHIOCI                                     | Perstanat.<br>Taphan<br>Nan<br>Laurear | 1,44       | Ap. 175,0000              | Diuhaanih<br>Aninchya<br>Rutgihanim.<br>Amal | bium<br>Setur |                                                 |                     |                               |                                 |
|            | 1 1                     | 4.8             |                 |        |                                             | Personal -                             |            | blenampil                 | kan T-10 data d                              | lori 40 dada  |                                                 |                     |                               |                                 |

- 3) Pilih Kasir jika setoran By nama kasir, kosongkan jika All Setoran kasir
- 4) Pilih periode penerimaan Kasir
- 5) Pilih status Setoran kasir
- 6) Klik Cari data otomatis akan menampilkan semua transaksi yang dilakukan kasir sesuai Filter
- 7) Tab Detail Penerimaan dan Detai penerimaan Deposit

|                                        |                             |                  | Penerimoon Ko   |            |                      |                     |                  |
|----------------------------------------|-----------------------------|------------------|-----------------|------------|----------------------|---------------------|------------------|
| sa kaar                                | Periode<br>2004-04-30 03.05 |                  | 3404-04-03 1359 | Selec      |                      | Coro tenver         | R R GH           |
| ETCHIN HARAN DETAL PENERMAAN DI        | THE PERSONNEL DESCRIPT      |                  |                 | 10.000     |                      |                     |                  |
| La Americant<br>Latar Cara B           | 1/10                        | Giro Setur 2     | Jumbh           |            |                      |                     | 1                |
| 104-06-01 10:00                        |                             | <b>17</b>        |                 |            |                      | 11 KD N. Per-iberti | * Timber + Plant |
| Complexer                              | 1                           | Takat Renerimoon |                 | Tinta Satu | 65                   |                     | Sec.             |
| TRANSITI AND TO TRANSITI               | Pp 14,756,8700              |                  | No. 120         |            |                      | ALL MARKET          |                  |
| TRANSFER BANK EPD                      | Ro LITTING                  |                  | No. 121         |            |                      | Re. 1.97722338      |                  |
| $(\bullet, \Lambda, \bullet, \bullet)$ |                             |                  |                 |            |                      |                     | NoN - NoN of 3   |
|                                        |                             |                  |                 |            | Sub Total Penerimaan |                     | 8p-7008.8779     |
|                                        |                             |                  |                 |            | Sub Total Setoran    |                     | Fgs. 000         |
|                                        |                             |                  |                 |            | Stee                 |                     | Rp. IELMATTIN    |
|                                        |                             |                  |                 |            | Sub Total Seturan    |                     | 54.000           |
|                                        |                             |                  |                 |            | 4                    |                     | 4. Inc. 1.       |

- 8) Klik Grid data penerimaan
- 9) Klik Cara setor
- 10) Klik Tambah
- 11) Klik Simpan

Cara inputing menu untuk Bendahara Penerimaan :

- Klik Login untuk Bendahara Penerimaan, masukkan username dan password
- 2) Klik menu List Pembayaran →Buku Kas Umum

| =,                 | AZ AZ              | A DIGITAL                                 |                      |                  |                                                 |                                    |                                         |         |                       |                    | <b>a</b> << c |
|--------------------|--------------------|-------------------------------------------|----------------------|------------------|-------------------------------------------------|------------------------------------|-----------------------------------------|---------|-----------------------|--------------------|---------------|
|                    |                    |                                           |                      |                  |                                                 | luku Kas Umur                      | n Bendahara Pen                         | erimoon |                       |                    |               |
| Perior<br>[11-0    | en 1<br>1 2024     | 194                                       | - 2004               | Nie Harber       | ł                                               | Keterongion                        |                                         |         | + Dea                 |                    |               |
| a) Fre<br>Ionit un | inettu Escel 🔹     | e Reverimance i ge Reng<br>Igolican dicka | ekuaran Sabbi        | Next (Rp. 000)   |                                                 |                                    |                                         |         |                       |                    |               |
|                    | Tungget            | 1960 Dubli                                | No.Hatori            | Jeres Transcelai | Rejonol                                         | Katorongon                         | Panel incom (Del 20                     | Beautor | Desgelucerist (Smith) | Sale               | Without       |
| 9                  | 1014-06-11 09:00   |                                           | 24.0404000012        | SETORIAN GASIR   | Tumbah Pengeluaran                              |                                    |                                         | Ap. 000 | Rp. 008               | 10.10.10.004020    | a Hasa        |
| •                  | 010110             | RESOLUTE 8                                | - Colorado           | Setural In Ball  | Reforeços Transolari 4                          |                                    |                                         | 1960    | No. In case of the    | 1782               | a Haptat      |
| 0                  | ITTA OF 12 (MOC    | 41                                        | 54.0404000001        | SETONAN KASH     | Sumber Dono<br>Retrinual Relations              | No. Build Tengeluoran              | Tonggià Rengeluorse<br>25-Jun 2014 1648 | Ap. 101 | No. 020               | No. 15.554 artists | at Historic   |
|                    | 10410-0150         | 10/10/04/2009                             | \$455<br>\$400000000 | Sebronie 840     | Reterrangon Transistal                          |                                    |                                         | Ap. 101 | 9p. 83543101          | 10.00              | a Hapan       |
| D 3                | 10 4 00 10 00 00   |                                           | 54-24860000007       | SETCHAN LODIE    | Junian 6                                        | _                                  |                                         | Rp. 000 | 84-000                | Apr 1075 (16.00    | ie Hispus     |
| 0 3                | 10.0 (1-ai-40      | 10345-03-021004                           | 140400004            | Server in BUD    | Terbiung                                        | antility out is only assess        | and a second of the models              | No. 101 | 40 9772-14400         | 44.570             | a Hana        |
| 0                  | 104-06-14<br>1000  |                                           | Se jahainnen         | SETCHAN AND P    | Contraction of the second                       |                                    | 7                                       | Ap. 101 | Np. 101               | 4p. 1258(010.0)    | a Haput       |
| 0 3                | 124-06-14 10:00    | 104/85/2-52/2024                          | 240400000            | Selorus in BUD   |                                                 | 1004                               |                                         | Ap. 101 | Ppi, 10.585340200     | Apr. 200           | a Hana        |
| 0 3                | 154-06-19 08-05    |                                           | 24-2404000000        | SETORAY HADRE    | on Diatworth Arondya.<br>Ruspitioningtysis, And |                                    | Ap. 38.5477101                          | Ap. 001 | No. 020               | Ap 153471100       | a Highai      |
| 0                  | (14-16-1) 7.01     | 100103-0-020034                           | \$41/24040000        | Seturate He BUD  | un Alcoul Butter                                | seturus tooggai 16-18<br>Juga 2024 | 49.001                                  | Ap. 201 | Ap. 103471500         | No. 100            | a Hapar       |
| 0                  | 1724-06-25<br>9426 |                                           | 54-24040000011       | IETOIMI KADI     | on Dohwork Areniya<br>Puspharingtyss, Ame       |                                    | Ap. 15.96 2500                          | Ap. 020 | No. 101               | Ap. 20148.45281    | a Hapus       |
| 0 3                | 00105-01-00        | 88/85.0-42/304                            | 1945-<br>3434802005  | Securative \$1.0 | un Abolu Busher                                 | aatorortorgget 10 Juni<br>2004     | 70.001                                  | No. 000 | Rp. 31116.000         | 10.000             | a Nana        |
|                    | _                  |                                           |                      |                  |                                                 |                                    |                                         |         | Rp. 87272-49530       | Rp. 000            |               |

- 3) Klik periode penerimaan kasir
- 4) Klik Cari
- 5) Klik CheckList data yang
- 6) Pilih kelompok Transaksi
- 7) Input No. Bukti
- 8) Masukan Keterangan
- 9) SIMPAN (data langsung masuk ke BUD)

|                      | <b>≜</b> ≪ 0           |                                                                                                    |                                                         |                |                   |                                            |
|----------------------|------------------------|----------------------------------------------------------------------------------------------------|---------------------------------------------------------|----------------|-------------------|--------------------------------------------|
|                      |                        |                                                                                                    | Buku Regist                                             | er Bonk        |                   |                                            |
| Periode<br>(0-0x0004 | <b>1</b> (1994)        | 1004                                                                                                    | (IN Carl) a Carr                                        |                |                   |                                            |
| Indust Pagetet Rock  |                        |                                                                                                    |                                                         |                |                   |                                            |
| Tarigged             | No Dati                | Jama Tanandai                                                                                                    | Reference and Thomas and                                | American (Mrs) | Pergelaria (Indi) |                                            |
| 2024-06-0            |                        |                                                                                                    | Stam. And                                               |                | -1                |                                            |
| 3034-03-04           | 94(85)(0)42(00)4       | Secon le 810.                                                                                                    | antoron torggal 1/3 Juni 2028 on Alufui<br>Bullin       | N373345        | 1                 | 827.56                                     |
| and a being in       | #1/#5/0-A2/2024        | Second to 810                                                                                                    | internal konggat 4 Julyi 2004 kun Ataba<br>Beatra       | 100/201        |                   | 30403545                                   |
| 1004-06-08           | V695.0-42/004          | Detarative BUD                                                                                                    | Salarian nongal 5 Jun 200 pr Atriji<br>Burtin           | 1254289        | 1                 | 41434.04                                   |
| 2014-06-07           | 10/10/04/2020          | Second Automatical                                                                                                    | Helener tunggal á Juni 2004 kal Aleba.<br>Bolter        | 80470          |                   | N2441 BIL                                  |
| 20409-0              | 16/03/042/2004         | Security in SUD                                                                                                    | saturner turggal, 3.0. June 2024 um Moltal.<br>Baselier | 0.004          | 4                 | 81.40X80                                   |
| 354-04-2             | 10.00.0-47/024         | Security (LD)                                                                                                    | tetorian tenggat 10 Juni 2024 sin Akalul<br>Bushir      | 10 Million     | 4                 | Thaiered                                   |
| 20404.02             | 1075-0422004           | Server in SLD.                                                                                                    | antonion kanggal, N. Juan 2024, san Atobul<br>Bushar    | 8.55427        | 1                 | sk/likety                                  |
| 1094-04-10           | 104530-4212038         | Security in BLB                                                                                                    | anterner tanggat 10 June 2024 an Afrika<br>Baster       | 42524          |                   | 10.549725                                  |
| 2014-06-M            | 104/9520-42/2024       | Service ISS                                                                                                    | internet tangat, 0.3.44 204 an Alaki.<br>Barte          | 11.5 million   | 4                 | 10106.018                                  |
| 204-06-9             | 105/70JD-A21250A       | Sammers in SLD                                                                                                    | eternin tenggel (4-16 Juni 2004 an Abital<br>Bartin     | 11.10210       |                   | 18388-034                                  |
| 200 × 04 (8          | 10/62040203            | Second to \$1.0                                                                                                    | ieterner tanggel Widen 2024 um Alatul<br>Bastw          | 22529          | 1                 | 10.35.44                                   |
| 10.00                | -                      | and the second second se |                                                         |                | Soldo Alfrei      | Np. NO.VO.M                                |
|                      | Se. + dato per halomat |                                                                                                    |                                                         |                |                   | Menorgalikon NoN-NoN data dari 12 duta 🛛 🕹 |

- Menu inputing Data Pengeluaran dilakukan oleh bendahara Pengeluaran BLUD
  - 1) Membuat rencana pengeluaran anggara selama 1 bulan
  - 2) Membuat Dokumen SPP untuk Pengajuan UP
  - 3) Menyerahkan dokumen SPP dan SPM ke Bendahara Penerimaan

- 4) Melakukan pemindahbukuan ke rekening Bendahara pengeluaran melalui aza digital
- 5) Login Masukan User Name dan Password
- 6) Pengeluaran BUD ke BP Risk Register Bank

|                        | ADIGITAL                      |                                                                                                    |                                                                                        |               |                      | • < 0                                       |
|------------------------|-------------------------------|----------------------------------------------------------------------------------------------------|----------------------------------------------------------------------------------------|---------------|----------------------|---------------------------------------------|
| Periode<br>[D105-32]4  | 2443                          | - 01                                                                                                    | Sombich Rengelucion<br>Relengek Transital<br>Pengantolau Cal<br>Na Baitti Tonggol<br>3 |               |                      |                                             |
| (i) Export to Excel (s | Pergelaanzen Salda Awal Rp. 0 |                                                                                                    | Areas                                                                                  | terstere:     |                      |                                             |
| Taropii<br>2014-la-0   | No.844                        | Jenix Transitial                                                                                                    | 4                                                                                      | 5 22000 0 000 | Pengeluarion (Hectr) | - State                                     |
| 2024-03-08             | 64/85/0-42/0004               | Seturus le 31.0                                                                                                    |                                                                                        | 24            | 1                    |                                             |
| 2024-06-05             | strend azvana                 | Deturon ke BLD                                                                                                    |                                                                                        | -             |                      | 1641194                                     |
| 2024-64-06             | HLRC.D-42/2024                | Detartar in 20.0                                                                                                    |                                                                                        |               |                      | 42324.054                                   |
| 104.04-07              | 91/81.0-42/2014               | Securor to 8UD                                                                                                    |                                                                                        | 2             |                      | startin                                     |
| 2004-04-30             | 10/15-0-42/004                | Second in BLD                                                                                                    |                                                                                        |               |                      | 1 1142000                                   |
| 2024-05-11             | 101/RL/D-42/2014              | Seturui ie 31.0                                                                                                    | anterior tanggal to Jun 2020 to relate                                                 | 12.NLos       |                      | TEANING                                     |
| 2014-06-01             | 00/85-0-42/004                | Deformine RCD                                                                                                    | setoron tanggal Mulani 2018 an Mulau                                                   | 16.55am       | 1                    | 14.7539                                     |
| 2024-09-01             | 103/9525-42/304               | Satisfies to \$1.23                                                                                                    | setaran tunggal 10 Juni 1704 an Abdul                                                  | NOP           |                      | 034078                                      |
| 2024-06-14             | KARSID-AZIRIYA                | Seturus as \$UD                                                                                                    | setorian tanggal 12 Juni 2024 sin Machal<br>Rocks                                      | 1100          | i                    |                                             |
| 1014-00-01             | 10/05/042/2014                | Second with the                                                                                                    | unteron tempol 14-16 June 2024 any Ability<br>Distant                                  | 0.67          |                      | i interference                              |
| 2224-58-22             | No.95.0-4271034               | Seturion iss (0.12)                                                                                                    | setteron tanggol 19 June 2024 on Abdul                                                 | 2.957         |                      | 8078.548                                    |
|                        |                               | HIDE CALCULATION OF THE REAL PROPERTY OF THE REAL PROPERTY OF THE REAL P |                                                                                        |               | Salis After          | Res. 166,705.045                            |
|                        | Se. + data per hatorian       |                                                                                                    |                                                                                        |               |                      | Menonpilkan HoNi-Halfi dato dari 12 sisto 🖒 |

- 1) Klik Pengeluaran
- 2) Pilih Kelompok Transaksi Pengambilan Cek
- 3) Musukan No. Bukti
- 4) Masukan Jumlah Nominal
- 5) SIMPAN (Otomatis data akan masuk ke Register Bank)

## Penatausahaan Anggaran BLUD :

1. Register Bank BK

|                                                                                                    |        |                                                                                                    |                 |                             | <b>▲ ∝ ୯</b>                                                              |
|----------------------------------------------------------------------------------------------------|--------|----------------------------------------------------------------------------------------------------|-----------------|-----------------------------|---------------------------------------------------------------------------|
| Nexteence<br>Person<br>[15:8:302]<br>Colorent for Carri & Programme: Salts And Ap &<br>Table 3.0<br>(a) 4 + 1 + (a) (br. + data per halance | Sate A | Sontoch Peroperanto.<br>Neuroph Tenodel<br>Tenodel Proper<br>Antion Property (1997)<br>Antion Property (1997) | 5 <b>(1999)</b> | Angelaans (Heal)<br>Sain Me | Salah<br><b>Pija E</b><br>Wenunyakten Holf - Funkt Andra sharih Ontan — G |

- 1) Klik Pengeluaran
- 2) Klik dan pilih Kelompok Transaksi Pengambilan Cek BK
- 3) Masukan No. Bukti
- 4) Masukan Jumlah Nominal
- 5) SIMPAN (Data Otomatis Masuk Di BKU BK)

## 2. Tampilan BKU BK

|                                           |            |                                                                                                    | Budger Marco Th  |                        |            |                 |      |        |               |                         |         |
|-------------------------------------------|------------|----------------------------------------------------------------------------------------------------|------------------|------------------------|------------|-----------------|------|--------|---------------|-------------------------|---------|
|                                           |            |                                                                                                    | BUKU NOS IL      |                        |            |                 |      |        |               |                         |         |
| Kode peristoon / anggeren                 | Periode    | Tambah Pengeluaran                                                                                                    |                  |                        |            |                 |      |        |               |                         |         |
|                                           | (II-0-4104 | Netompon Transckal                                                                                                    |                  | Tahun Anggaran<br>2024 |            |                 |      |        |               |                         |         |
| Sefer Am Tana                             |            | Relompcie Anggisrum Reensum                                                                                                    |                  |                        |            |                 |      |        |               |                         |         |
| Croon to Dicel g Pergeboran Solits Audi 1 |            | 3                                                                                                    | 6                |                        |            |                 |      |        |               |                         |         |
| Toronal Jania Riska Kode Sta MCJ          |            | Recordera Anggistan Retupol                                                                                                    |                  |                        | E nove Bri | Perceluptie Rol | DEN  | - 10-2 | - 100.02      | JON 23                  | 1996.05 |
| 1024-26-28                                | And .      | Reforqué Anggeran Rebelapah                                                                                                    |                  |                        |            | Nµ.0            |      | 6      | £.            | 1                       |         |
|                                           | _          | Janua Broyco                                                                                                    | Jumion Ango      | onin BLUD              |            | - Ap. 0         | 84.2 | ALC.   | Rp. 0         | Re I                    | i and   |
| an a 💼 a na 🕺 e distance federate         |            | L.C.                                                                                                    |                  |                        |            |                 |      | 14     | manufilian 1- | Lakadera and and in the | -       |
|                                           |            | Taragal Jena J                                                                                                    | Amplum 4         | C Alchor Paper 5       |            |                 |      | 201    |               |                         |         |
|                                           |            | 11-18-2224                                                                                                    |                  |                        |            |                 |      |        |               |                         |         |
|                                           |            | and a strength of the strength of the strength |                  |                        |            |                 |      |        |               |                         |         |
|                                           |            | Aunted                                                                                                    | Tertolong        |                        |            |                 |      |        |               |                         |         |
|                                           |            | 7                                                                                                    |                  |                        | 20         |                 |      |        |               |                         |         |
|                                           |            | JPN .                                                                                                    |                  |                        |            |                 |      |        |               |                         |         |
|                                           |            |                                                                                                    |                  |                        |            |                 |      |        |               |                         |         |
|                                           |            | 1996-22                                                                                                    | 195.22           |                        |            |                 |      |        |               |                         |         |
|                                           |            |                                                                                                    |                  |                        |            |                 |      |        |               |                         |         |
|                                           |            | 199.25                                                                                                    | Phys. Hypert 422 |                        |            |                 |      |        |               |                         |         |
|                                           |            |                                                                                                    |                  |                        |            |                 |      |        |               |                         |         |

Proses Pengeluaran :

- 1) Klik Pengeluaran
- 2) Pilih Kelompok Transaksi
- 3) Pilih Kelompok Anggaran Keenam sampai ke delapan
- 4) Pilih jenis Pengeluaran jika ada
- 5) Checklist Aktifkan Pajak Jika ada
- 6) Masukan Keterangan Pengeluaran
- 7) Masukan Nilai Jumlah Nominal
- 8) SIMPAN
- 4. Menu Pengendalian dilakukan oleh PPTK, Pejabat pengadaan

|                                            |                                                                                                |                | PENGENDALIAN D | PA BLUD         |                 |     |   |    |   |                    |               |  |
|--------------------------------------------|------------------------------------------------------------------------------------------------|----------------|----------------|-----------------|-----------------|-----|---|----|---|--------------------|---------------|--|
| de perkiraan / angga<br>102:999999990(2.0) | Periode<br>01/05/2024                                                                          | <b>08-0</b>    | 2024           |                 | L Cori          |     |   |    |   |                    |               |  |
| or Kas Tunoi<br>Siport to Excel Sald       | io Awat ( 0                                                                                    |                |                |                 |                 | _   |   |    |   |                    |               |  |
|                                            |                                                                                                |                |                | Penerimoon (Rp) | Pengeluaran Ral |     |   |    |   | PPth Pasal<br>4(2) | Anggoron (Rp) |  |
| 1                                          | Soldo Avol                                                                                     | Rp. 0          | Rp. 0          | Rp.0            | Rp. 0           |     |   | 20 | 0 | .0                 | .#p.0         |  |
| 2                                          | Belonjo joso peloksona transoksi keuangan biaya administrasi bil Desember<br>2023, Bank Joteng | Rp. 25.000.000 | Rp. 24,949700  | Rp. 0           | Rp. 50.300      | - 0 | 0 | 0  | 0 | 0                  | Rp. 0         |  |
| 3                                          | Belanja langganan internet/website dedicated 200mbps 97Data Utama<br>Dinamika                  | Rp. 25.000300  | Rp 13900000    | 8p.0            | Rp. 11.100000   |     | 0 | 0  | 0 | 0                  | Rp. 0         |  |
| 4                                          | Belanja jasa pelaksana transaksi keuangan Bank Jateng                                          | Rp. 25.000.000 | Rp. 24.997300  | πp.0            | Rp. 2900        | 0   | 0 | 0  | 0 | 0                  | 7p.0          |  |
| 5                                          | Belanja jaso pelaksana transeksi keusingan bio kirim honor dewas,dokter ,<br>Bank Jateng       | Rp. 25.000.000 | Rp. 24,988,400 | Rp. 0           | Rp. 11.600      |     | 0 | 9  | 0 | 0                  | 96.0          |  |
|                                            |                                                                                                |                |                |                 |                 |     |   |    |   |                    |               |  |

Aplikasi "Simpenan Uang Budi" ini telah diimplementasikan mulai tanggal 1 Juli 2024 dengan melakukan inputing data Anggaran, seluruh penerimaan dan belanja sejak 1 Januari 2024. Inputing data dilakukan selama kurang lebih selama satu bulan. Mulai awal bulan Agustus 2024 aplikasi ini sudah berjalan secara realtime, sehingga para PPTK dan Pejabat Pengadaan dapat melakukan pengendalian atas anggaran yang menjadi kewenangan masingmasing PPTK maupun pejabat Pengadaan. Dengan terimplementasikannya Aplikasi "Simpenan Uang Budi" maka PPTK dan Pejabat pengadaan dapat selalui memantau ketersediaan anggaran yang menjadi kewenangannya. Dengan demikain jika akan melakukan pengadaan barang dapat mengetahui terlebih dahulu sisa anggaran yang tersedia, sehingga tidak akan terjadi anggaran minus atau belanja melebihi pagu anggaran yang tersedia.

Selain hal itu data pendapatan yang berasal dari penerimaan langsung dari pasien dapat diketahui secara realtime. Selain itu realisasi belanja juga dapat sewaktu-waktu diketahui dengan Aplikasi "Simpenan Uang Budi" ini. Direktur dapat dengan mudah mendapatkan data keuangan baik pendapatan maupun sisa anggaran BLUD yang tersedia sehingga dapat dipergunakan sebagai dasar penentuan kebijakan. **(592/600 kata)** 

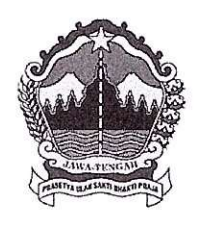

# PEMERINTAH PROVINSI JAWA TENGAH

**RSJD Dr. ARIF ZAINUDIN** 

Jalan Ki Hajar Dewantoro 80 Jebres Kotak Pos 187 Surakarta 57126 Telepon. (0271) 641442 Faksimile. (0271) 648920 E-mail : rsjsurakarta@jatengprov.go.id Website : http://rsjd-surakarta.jatengprov.go.id

### SURAT PENGESAHAN

Yang bertanda tangan dibawah ini :

| Nama                  | : Darmawan Jufri, AMG, S.KOM, MM                                                                                                    |
|-----------------------|----------------------------------------------------------------------------------------------------|
| Tempat, tanggal lahir | : Surakarta, 16 Juli 1969                                                                                                    |
| Jabatan               | : Kepala Sub bagian Perbendaharaan                                                                                                    |
| Instansi/RS           | : Rumah Sakit Jiwa Daerah Dr. Arif Zainudin                                                                                                    |
| Alamat                | : Jalan Ki Hajar Dewantoro 80, Jebres, Surakarta                                                                                                    |
| Nomor Telepon         | : (0271) 641442                                                                                                    |
| Fax Kantor            | : (0271) 648920                                                                                                    |
| Nomor Hp              | : 081329012609                                                                                                    |
| Alamat email          | : rsjsurakarta@jatengprov.go.id                                                                                                    |
| Judul Makalah         | : "SIMPENAN UANG BUDI"<br>"Sistem Pengelolaan Keuangan Blud<br>Terintegrasi Melalui Pengembangan Aplikasi Aza<br>Digital Di Rumah Sakit Jiwa Daerah Dr. Arif<br>Zainudin" |
|                       |                                                                                                    |

Kategori

: K6 – Leadership And Management

Dengan ini menyatakan bahwa makalah yang dikirim untuk mengikuti lomba PERSI AWARDS, tidak keberatan bila akan dipublikasikan oleh PERSI pusat dengan tujuan untuk menyebarluaskan pengetahuan dan pengalaman dalam manajemen Rumah Sakit.

Mengetahui, Direktur RSJD Dr. Arif Zainudin Provinsi Jawa Tengah dr. Tri Kuncoro, MMR NIP. 19650526 199703 1 006

Surakarta, 5 September 2024 Penulis,

<u>Darmawan Jufri, AMG, S.KOM, MM</u> NIP. 1969907161993031005